## CAPTURE D'ÉCRAN Avec CAPTURE D'ÉCRAN ET CROQUIS

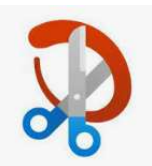

- 1. Sur internet, trouver des images pour : BARDEAUX DE TOITURE
- 2. Via la barre des tâches, ouvrir le programme CAPTURE D'ÉCRAN ET CROQUIS
- 3. Bouton NOUVEAU 🖓 Nouveau 🗸
- 4. Sélectionner le contour de l'image à conserver (clic.... Tenir enfoncé..... glisser..... relâcher)
- 5. L'image sélectionnée apparait sur le programme CAPTURE D'ÉCRAN ET CROQUIS
  - $\rightarrow$  NOTE : L'opération copier [ ctrl + c ] a déjà été effectuée.
  - $\rightarrow$  On peut donc immédiatement coller [ ctrl + v ] dans un autre programme (Exemple : Word)